# Tak funkcjonuje LITTLE BIRD – 5 kroków po miejsce w przedszkolu

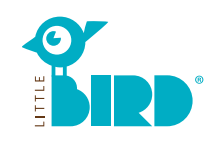

# Strona internetowa: portal.little-bird.de/suche

LITTLE BIRD można zawsze i wygodnie obsługiwać z domu, komputera, smartfona lub tabletu. Oczywiście nadal pozostaje możliwość omówienia kwestii opieki osobiście i na miejscu.

1

# LITTLE BIRD jest wyszukiwarką:

Na portalu dla rodziców można poinformować się w sposób nieskomplikowany a dokładny o oferentach opieki – niewiążąco i bez rejestrowania.

### Za pomocą LITTLE BIRD poruszamy zagadnienia w sprawie opieki: po

zarejestrowaniu i zameldowaniu mamy na portalu dla rodziców możliwość bezpośredniej informacji co do miejsca opieki z własnego wyboru oraz o kilka placówkach równocześnie.

# Wyszukiwanie

### Na stronie start wypełnić maskę i kliknąć "Poszukiwanie opieki"

Do wyboru następujące możliwości:

- Odpowiednio do wieku + rozpoczęcia opieki
- Określenie, nazwa konkretnego oferenta opieki
- Dokładny adres (+ okolica)
- Oferent opieki w rejonie szkolnym
- Wszystkie oferty w miejscowości

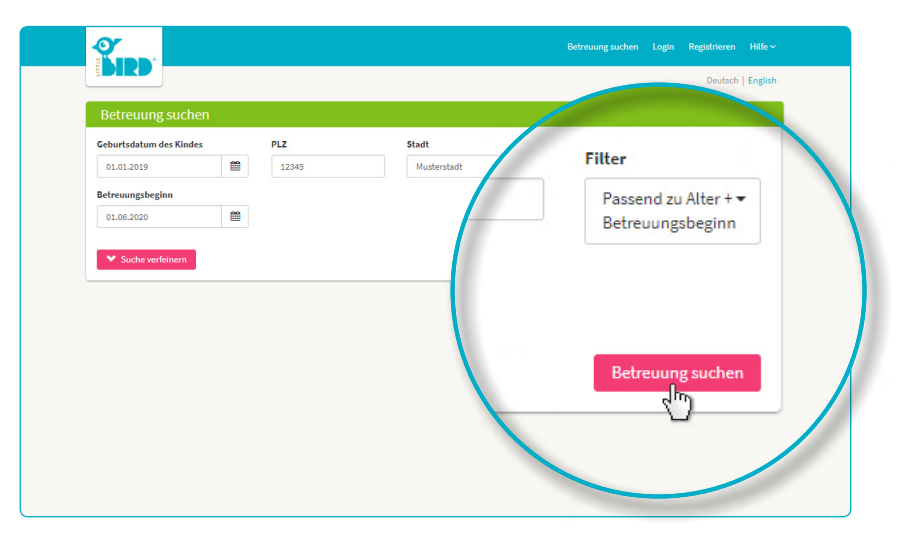

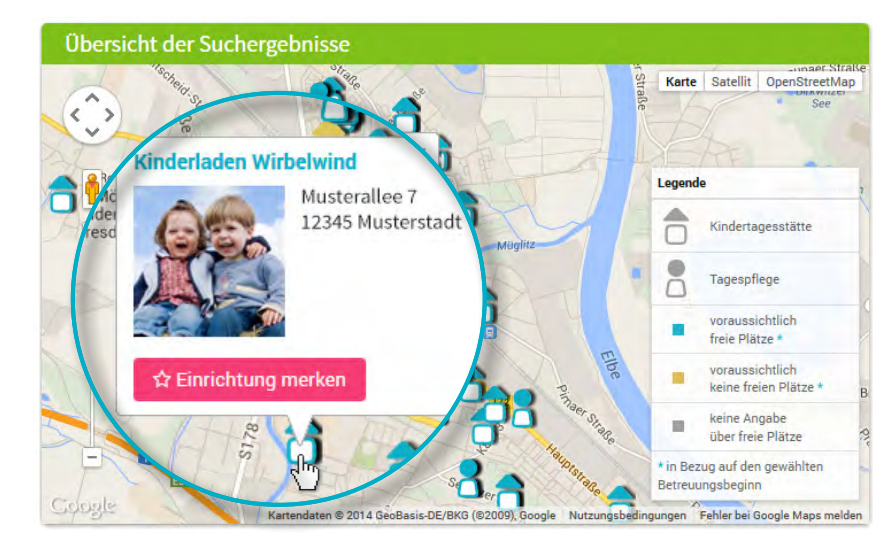

Wyszukane rezultaty ukazują się w wykazie i według alfabetycznej kolejności jako symbole na karcie interaktywnej.

Kliknięciem na symbol w karcie lub nazwę/ nazwisko oferenta opieki otrzymamy np. informacje do:

- Wielkości placówki
- Przynależności podmiotu
- Godzin otwarcia
- Ofert wyboru odnośnie rodzaju opieki
- Koncepcji pedagogicznej

**Uwaga:** przed "Zapamiętaj placówkę" należy się zarejestrować, p. krok 2.

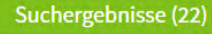

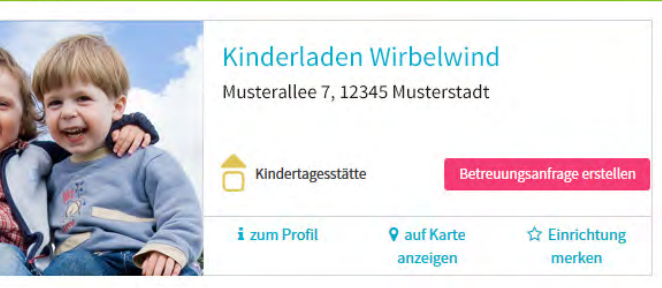

## Rejestrowanie

Kliknąć myszką na pole "rejestrowanie" w nawigacji dotrzeć do jednorazowego wprowadzenia danych osobowych w celu utworzenia profi lu użytkownika.

- Cookies oraz JavaScript muszą w przeglądarce być aktywne
- Nazwa użytkownika oraz hasło (min. 8 znaków, 1 duża i 1 mała litera)
- Wypełnić wszystkie pola (przede wszystkim dokładny adres e-mail, gdyż bezpośrednio po zarejestrowaniu nadejdzie mail potwierdzający)
- Potwierdzić oświadczenie użytkownika i ochrony danych
- Kliknąć myszką na "rejestrowanie"
- Wywołać mail potwierdzający w prywatnej skrzynce pocztowej i potwierdzić
- Zarejestrować za pomocą nazwy użytkownika i hasła

### A teraz:

- Zapamiętać oferenta opieki
- Zapisać poszukiwanie
- Zadawać pytania odnośnie opieki

# <complex-block>

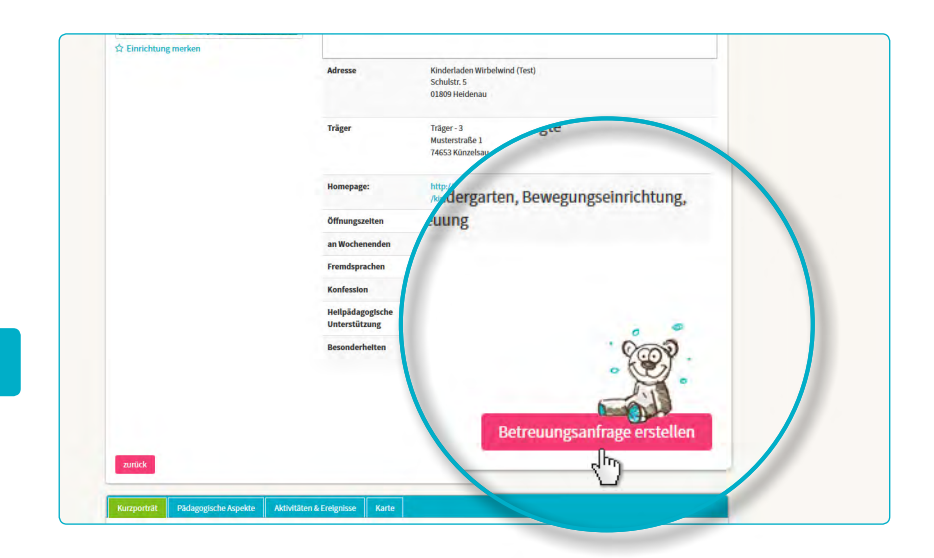

| Nor noch wenige Schritte bis zu hrem Betresungsplatz   1 2 3 4 5 6   Vorguben Vertroppatter Kind Betresung Datenpollung Rechtlicher Hremest | 7                              |
|----------------------------------------------------------------------------------------------------|--------------------------------|
| 1 ····· 2 ····· 3 ····· 4 ····· 5 ····· 6   Vorgaben Vertragspartner Kind Betresung Datemprälung Rechtlicher Honese                         | 7                              |
| Vorgaben Vertragspartner Kind Betreuung Datenprüfung Rechtlicher Hinwei                                                                     |                                |
| Normada ung In Einstehtung                                                                                                    | s Senden                       |
| 1. zukünftiger Vertragsp                                                                                                    |                                |
| Titel Familienstand*                                                                                                    |                                |
| Familienstand wähler                                                                                                    | n • • 0                        |
| Titel Sorgerecht für das Kin                                                                                                    | d*                             |
| Sorgerecht auswähle                                                                                                    | n • • 0                        |
| Konfession                                                                                                    |                                |
| Vorname - O Konfession wählen                                                                                                    | • 0                            |
| Maria                                                                                                    |                                |
|                                                                                                    |                                |
| Nachname *                                                                                                    |                                |
| en Schritt für Schritt durch die Einga                                                                                                    | be der Informationen angezeigt |
| Muster straße*                                                                                                    |                                |
|                                                                                                    | 0                              |
| U Straise                                                                                                    | 0                              |

# Sporządzać zapytania

Kliknięciem myszką na przycisk "Betreuungsanfrage erstellen" sporządzić zapytanie odnośnie opieki - dotrzecie Państwo do maski wprowadzania własnych danych osobowych.

- Obowiązkowe są wszelkie dane oznaczone \*. (Informacje dot. (Prawa opieki/Rodziców/dal. Stron kontraktu, dziecka i zapotrzebowania opieki)
- Opcjonalnie: wskazać priorytety
- Odesłać zapytanie: oferent opieki otrzymuje przez dane informacje o zainteresowaniu miejscem opieki
- Proces można dowolnie powtarzać w poszukiwaniu odpowiedniej placówki

W przypadku sporządzenia szablonu do ponownego korzystania danych, w celu dalszego poszukiwania miejsc, należy zezwolić na zapis danych.

3

### Czekać na odpowiedź

### Czekając na odpowiedź oferenta opieki:

- Po wysłaniu ukaże się pod "Betreuungsanfragen" w nawigacji wysłane zapytanie.
- Zapytanie(a) w sprawie opieki przekazano pewnie właściwemu oferentowi opieki.
- Zapytani oferenci opieki zgłoszą się u Państwa indywidualnie (w krótkim czasie lub nieco później).

**Uwaga!** Przydzielenie miejsc jest wyłącznością oferenta opieki, LITTLE BIRD nie ma na to żadnego wpływu.

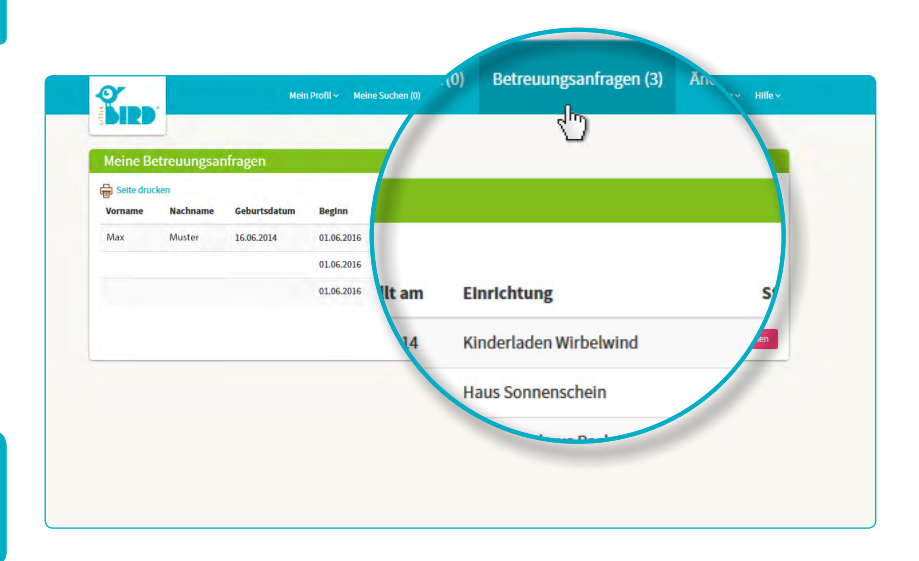

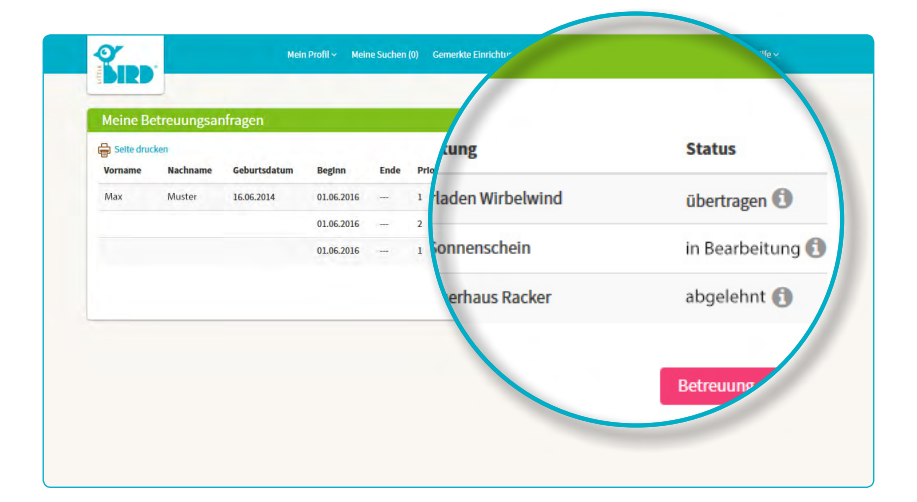

# Odpowiedź

### Możliwość 1:

5

 Zaproszenie na wzajemne zapoznanie się:

Jeśli rozmowa osobista jeszcze nie miała miejsca.

Zaoferowanie miejsca: Rodzice powinni we właściwym czasie przyjąć lub odmówić. Wszystkie zapytania są do tego czasu dezaktywowane.

- Przyjęcie: Miejsce jest wiążąco zarezerwowane, wszystkie zapytania dezaktywowane.
- Umowa

### Możliwość 2:

Zaproszenie na wzajemne zapoznanie się:

Jeśli rozmowa osobista jeszcze nie miała miejsca.

Zaoferowanie miejsca: Rodzice powinni we właściwym przyjąć lub odmówić. Wszystkie zapytania są do tego czasu dezaktywowane.

- Odmowa: Po odmówieniu miejsca zapytanie zostaje dezaktywowane w systemie, pozostałe ponownie aktywowane.
- Rodzice stawiają nowe zapytania i/ lub czekają na odpowiedzi nowych oferentów opieki.

#### Możliwość 3:

• Oferent opieki aktualnie nie ma wolnych miejsc, uzasadniając oddala zapytanie.

**Odmowa:** Rodzice mogą kierować nowe zapytania do dalszych placówek i czekać na odpowiedź i dalsze oferty.

4